## **FGM**出版

### よくわかるマスター

## Web クリエイター能力認定試験

HTML4.01 対応 <初級> 公認テキスト&問題集 改訂版

# 補足資料

本資料には、次の補足説明を収録しています。 (1)Internet Explorer 8 で学習する場合の補足説明 (2)受験者用 FD の記述に関する補足説明 なお、ご利用にあたって「本資料をご利用いただく前に」を必ずご一読ください。

## 本資料をご利用いただく前に

テキスト名:「よくわかるマスター Web クリエイター能力認定試験 HTML4.01 対応 <初級> 公認テキスト&問題集 改訂版」

型 番:FPT0831

#### ■本資料の用途

次の用途で本資料をお役立てください。

- (1) Internet Explorer 8 で学習する場合の補足説明
   2010 年度より本試験の対応環境が「Internet Explorer 6/7」から「Internet Explorer 7/8 対応」に変更される
   ことになりました。これに伴い、上記テキストを「Internet Explorer 8」で学習する場合の注意事項を記載しています。
- (2) 受験者用 FD の記述に関する補足説明 2010 年度より本試験の問題データの配布元および完成データの保存先が「受験者用 FD」に限定されず、 試験会場によって随時変更されることになりました。これに伴い、上記テキストにおけるデータの扱い方に ついて注意事項を記載しています。

#### ■利用上の注意事項

次の内容にご同意の上、本資料をご利用ください。

- (1) 上記テキストは、2009年2月現在の試験情報に基づき、「Internet Explorer 6/7」の解釈および表示を解説 しています。「Internet Explorer 8」で学習する場合、画面の表示や記載の機能が操作できない可能性があ ることをご了解ください。
- (2) 上記テキストは、2009 年 2 月現在の試験情報に基づき、模擬試験および過去問題において「受験者用 FD」を使って実習する方法を紹介しています。「受験者用 FD」に関する記述部分は、試験会場によって異 なることをご了解ください。

#### ■試験の Internet Explorer 8 対応情報

Web クリエイター能力認定試験に関する Internet Explorer 8 対応については、サーティファイのホームページでご 確認ください。

http://www.sikaku.gr.jp/web/index\_wc.html

| 頁       | 項目      | 学習時の注意事項                                                 |
|---------|---------|----------------------------------------------------------|
| P.26~29 | 3 問題を解く | Internet Explorer 8 の場合、「3 問題を解く」の操作手順①~④を次の手順           |
|         |         | に置き換えて操作してください。                                          |
|         |         |                                                          |
|         |         | ① 《スタート》ボタンをクリックします。                                     |
|         |         | ② 《マイドキュメント》または《ドキュメント》をクリックします。                         |
|         |         | ③ 「Web クリエイター初級」をダブルクリックします。                             |
|         |         | ④ 「第2章」をダブルクリックします。                                      |
|         |         | ⑤ 「Lesson」をダブルクリックします。                                   |
|         |         | ※問題文で指示されているフォルダを開きます。                                   |
|         |         | 《Lesson》ウィンドウが表示されます。                                    |
|         |         | ⑥ 問題文で指定されている HTML ファイルのアイコンをダブルクリックし                    |
|         |         | ます。                                                      |
|         |         | Internet Explorer が起動し、HTML ファイルが Web ページとして表示されま        |
|         |         | す。                                                       |
|         |         | ⑦ タスクバーの「Lesson」ボタンをクリックし、「Lesson」ウィンドウに切り               |
|         |         | 替えます。                                                    |
|         |         | ※問題文で指示されているフォルダのウィンドウに切り替えます。                           |
|         |         | 「Lesson」ウィンドウが表示されます。                                    |
|         |         | ⑧ HTML ファイルのアイコンを右クリックします。                               |
|         |         | ⑨ 《プログラムから開く》をポイントします。                                   |
|         |         | ① 《Notepad》または《メモ帳》をクリックします。                             |
|         |         | メモ帳が起動し、HTML ファイルのソースが表示されます。                            |
|         |         | ① 問題文の指示に従って、HTMLを記述します。                                 |
|         |         | HTML ファイルを上書き保存します。                                      |
|         |         | <ol> <li>(ファイル)をクリックします。</li> </ol>                      |
|         |         | 13 《上書き保存》をクリックします。                                      |
|         |         | ⑭ タスクバーの Internet Explorer ボタンをクリックし、Internet Explorer の |
|         |         | ウィンドウに切り替えます。                                            |
|         |         | 15 《最新の情報に更新》をクリックします。                                   |
|         |         | 16 結果を確認します。                                             |
|         |         | Point《ソースの表示》では HTML ファイルを編集できない                         |
|         |         | Internet Explorer 8 では、P.27「⑧《ソースの表示》をクリックします。」を操作       |
|         |         | しても、メモ帳が起動しません。                                          |
|         |         | 《ソースの表示》をクリックすると、ソースは表示されますが、ソースを編集                      |
|         |         | して、上書き保存することができないので、ご注意ください。                             |

| 頁       | 項目              | 学習時の注意事項                                                               |
|---------|-----------------|------------------------------------------------------------------------|
| P.42    | 第2章 問題11        | Internet Explorer 8 の場合、ブラウザ上でイメージにマウスポインタを合わ                          |
|         |                 | せても、ポップヒントとして代替文字が表示されません。                                             |
|         |                 |                                                                        |
|         |                 | Point ポップヒントを表示するには                                                    |
|         |                 | Internet Explorer 8 では、ポップヒントに表示する文字列は、title 属性で設定                     |
|         |                 | します。                                                                   |
|         |                 | 例: <img alt="愛犬の写真" src="images/dog.jpg" title="愛犬の写真"/>               |
| P.44    | 第2章 問題13        | Internet Explorer 8 の場合、<仕上がりイメージ>が異なります。                              |
|         |                 | 行頭記号がやや小さく表示されます。                                                      |
| P.48~53 | 第2章 問題16~21     | Internet Explorer 8 の場合、<仕上がりイメージ>が異なります。                              |
|         |                 | テーブルの外枠線のデザインがやや異なります。                                                 |
| P.55    | 第2章 問題22        | Internet Explorer 8 の場合、<仕上がりイメージ>が異なります。                              |
|         |                 | 行頭記号がやや小さく表示されます。                                                      |
|         |                 | また、テーブルの外枠線のデザインがやや異なります。                                              |
| P.56    | 第2章問題23         | Internet Explorer 8 の場合、<仕上がりイメージ>が異なります。                              |
|         |                 | 行頭記号がやや小さく表示されます。<br>                                                  |
|         |                 | Internet Explorer 8 で文字列「メール」をクリックすると、《Internet Explorer セ             |
|         |                 | キュリティ》ダイアログボックスが表示される場合があります。表示された                                     |
|         |                 | ら、《許可する》をクリックします。                                                      |
| P.58~59 | 第2章問題24~25      | Internet Explorer 8 の場合、<仕上がりイメージ>が異なります。                              |
|         |                 | 行頭記号がやや小さく表示されます。                                                      |
| P.88~90 | 第4章 問題15~17     | Internet Explorer 8 の場合、<仕上がりイメージ>が異なります。                              |
|         |                 | 行頭記号がやや小さく表示されます。                                                      |
| P.94    | 解説 border-style | Internet Explorer 8 の場合、border-style プロパティに用意されている値のう                  |
|         |                 | ち、「groove」「ridge」「inset」「outset」は、ブラウザ上での見え方がテキストの                     |
|         |                 | サンプルと異なります。                                                            |
|         |                 | 「groove」「ridge」「inset」「outset」を指定していても、枠線の色が濃かったり、                     |
|         |                 | 枠線が細かったりすると、ブラウザ上では実線に見えます。                                            |
|         |                 |                                                                        |
|         |                 | Point 各値の違いを確認する                                                       |
|         |                 | 各値の見え方の違いを確認するには、border-color ブロパティで枠線を薄                               |
|         |                 | しい色に、border-width フロパティで枠線を太く設定しましょう。                                  |
|         |                 | 例:border-color:#ccffcc;                                                |
|         |                 | border-width:10px;                                                     |
| P.95    | 第4章 問題20        | Internet Explorer 8 の場合、〈仕上がりイメージ〉が異なります。                              |
|         |                 | 枠線のスタイル  全体を盛り上げて表示」は黒い実線のように表示されま                                     |
|         |                 | す。                                                                     |
|         |                 |                                                                        |
|         |                 | Point スーム表示で拡大して確認する                                                   |
|         |                 | Internet Explorer 8 のステータスパーの《100% $\bigvee$ 》の《 $\bigvee$ 》→《400%》を選択 |
|         |                 | し、Web ヘーン表示領域を拡大してみましよう。枠線のスタイルの違いを確                                   |
|         |                 | 認じさます。確認でさたら、《400% ▼》の《▼》→《100%》を選択し、もとの表                              |
|         |                 |                                                                        |
| P.96    | 第4草 問題21<br>    | Internet Explorer 8 の場合、〈仕上がりイメージ〉が異なります。                              |
|         |                 | 枠線のスタイル  二重線」は細く表示されます。                                                |
|         |                 | また、枠線のスタイル「点線」はドットがやや小さく表示されます。                                        |

| 頁             | 項目               | 学習時の注意事項                                                                            |
|---------------|------------------|-------------------------------------------------------------------------------------|
| P.104         | 第4章 問題29         | Internet Explorer 8 の場合、<仕上がりイメージ>が異なります。                                           |
|               |                  | イメージの直下に水平線が表示されます。                                                                 |
|               |                  |                                                                                     |
|               |                  | Point イメージと水平線の間を空ける                                                                |
|               |                  | イメージと水平線の間を空けるには、style 要素の「img」に margin-bottom プ                                    |
|               |                  | ロパティの設定を追加します。                                                                      |
|               |                  | 例:margin-bottom:20px;                                                               |
| P.105         | 第4章 問題30         | Internet Explorer 8 の場合、<仕上がりイメージ>が異なります。                                           |
|               |                  | 行頭記号がやや小さく表示されます。                                                                   |
| P.112         | 模擬試験             | 2010 年度に出題される本試験では、問題データの配布元および完成デー                                                 |
|               | 2 受験者用 FD の作成    | タの保存先は、「受験者用 FD」とは限りません。試験会場によって、媒体が                                                |
|               |                  | 異なるので、注意してください。                                                                     |
|               |                  | 「3.5 インチ FD」「ローカルディスク」など、どの媒体でも対処できるように、問                                           |
|               |                  | 題データを開く方法および完成データを保存する方法を確認しておきましょ                                                  |
|               |                  | う。                                                                                  |
| P.114         | 模擬試験             | 模擬試験の前に、必ずしも「受験者用 FD」を作成する必要はありません。                                                 |
|               | 第1回模擬試験規定問題      |                                                                                     |
| P.115         | 模擬試験             | Internet Explorer 8 の場合、<仕上がりイメージ>が異なります。                                           |
|               | 第1回模擬試験 規定問題     | 行頭記号がやや小さく表示されます。                                                                   |
|               | 問題3              |                                                                                     |
| P.115         | 模擬試験             | Internet Explorer 8 で文字列「abc@fom」をクリックすると、《Internet Explorer                        |
|               | 第1回模擬試験規定問題      | セキュリティ》ダイアログボックスが表示される場合があります。表示された                                                 |
|               | 問題4              | ら、《許可する》をクリックします。                                                                   |
| P.116         | 模擬試験             | Internet Explorer 8 の場合、<仕上がりイメージ>が異なります。                                           |
|               | 第1回模擬試験規定問題      | 行頭記号がやや小さく表示されます。                                                                   |
|               | 問題 6             |                                                                                     |
| P.117         | 模擬試験             | Internet Explorer 8 の場合、<仕上がりイメージ>が異なります。                                           |
|               | 第1回模擬試験規定問題      | テーブルの外枠線が表示されません。                                                                   |
|               | 問題 7             |                                                                                     |
| P.118         | 模擬試験             | 模擬試験の前に、必ずしも「受験者用FD」を作成する必要はありません。                                                  |
|               | 第1回模擬試験 自由問題     | 【フォルダ構成、ファイル構成】の「受験者 FD」は、指定された媒体に読み替                                               |
|               |                  | えてください。                                                                             |
| P.121         | 模擬試験             | Internet Explorer 8 の場合、〈仕上がりイメージ〉が異なります。                                           |
|               | 第1回模擬試験目由問題      | 見出し11DOG WORLD」の上側に余白が入り、背景イメージが見える状態に                                              |
|               | 2. トッフページの仕様<br> | なります。                                                                               |
|               |                  |                                                                                     |
|               |                  |                                                                                     |
|               |                  | 見出し「の上側の未日をなくり」には、「ni」に margin ノロハナイの設定を設                                           |
|               |                  | たしま 9 。                                                                             |
| D 100         | 按接書式展会           | アッ].margm.u,<br>Integrat Evaluation 0 の担合 ノ仕 トがリフィージンが用たリナナ                         |
| F.123         | 1天  秋            | Internet Explorer o い场ロ、ゴエエルツイアーン/か共よりまり。<br>目中III1「ショップ安内」の上側に今白が入しまをユノレージが日うス44能に |
|               |                  | え山し「ノヨツノ来内」の工側にホロが入り、肖泉イノーンが見える状態に<br>たいます                                          |
|               |                  | 'ひンひ フ ₀                                                                            |
| D 124         |                  | Internet Evalurer 8 の提合 くみ トがはイメージンが思たはます                                           |
| F.1 <b>24</b> | 1大               | 」Internet Explorer のの物ロ、ミエエルッシュケーンノが天よります。<br>目出  1「ホテル家内」の上側に全白が入り 背星イィージが目ラス件能に   |
|               |                  | 「元山し「ハハノル未い」の工商に示ロル、ヘッ、月泉イクーンル、見んる仏窓に<br>たります                                       |
| <u> </u>      |                  | (みごみ フ ₀                                                                            |

| 頁     | 項目                              | 学習時の注意事項                                                                  |
|-------|---------------------------------|---------------------------------------------------------------------------|
| P.125 | 模擬試験                            | Internet Explorer 8 の場合、<仕上がりイメージ>が異なります。                                 |
|       | 第1回模擬試験 自由問題                    | 見出し 1「会社案内」の上側に余白が入り、背景イメージが見える状態にな                                       |
|       | 5.「会社案内」ページの仕様                  | ります。                                                                      |
|       |                                 | Internet Explorer 8 で文字列「dog@world」をクリックすると、《Internet Explorer            |
|       |                                 | セキュリティ》ダイアログボックスが表示される場合があります。表示された                                       |
|       |                                 | ら、《許可する》をクリックします。                                                         |
| P.126 | 模擬試験                            | 模擬試験の前に、必ずしも「受験者用 FD」を作成する必要はありません。                                       |
|       | 第2回模擬試験規定問題                     |                                                                           |
| P.129 | 模擬試験                            | Internet Explorer 8 の場合、<仕上がりイメージ>が異なります。                                 |
|       | 第2回模擬試験 規定問題                    | 行頭記号がやや小さく表示されます。                                                         |
|       | 問題8                             | また、枠線がやや短く表示されます。                                                         |
| P.130 | 模擬試験                            | 模擬試験の前に、必ずしも「受験者用FD」を作成する必要はありません。                                        |
|       | 第2回模擬試験 自由問題                    | 【フォルダ構成、ファイル構成】の「受験者 FD」は、指定された媒体に読み替                                     |
|       |                                 | えてください。                                                                   |
|       |                                 |                                                                           |
| P.134 |                                 | Internet Explorer 8 の場合、〈仕上がりイメージ〉が異なります。                                 |
|       |                                 | 見出し2  開園時間」  人園料」  所仕地」の枠線(左)の人ダイル  ridge(全体を                             |
|       | 3.「人園刀1ト」へーンの仕様                 | 盗り上げし衣示)」は黒い美緑のように衣示されます。                                                 |
|       |                                 |                                                                           |
|       |                                 | Internet Explorer 8 (文子列) butterfly@botanical.garden]をクリックすると、            |
|       |                                 | 《Internet Explorer セキュリティ》ダイアロクホック人が表示される場合がめり                            |
| D 107 | ┼╆┾┇═┿┲ݤ                        | より。衣木されたら、《計りりる》をクリックしより。                                                 |
| P.137 | 1笑所认识<br>  午 0 同措格=+11年 白 古 明 5 | Internet Explorer 8 の場合、ヘロエルックステンクが美なります。                                 |
|       |                                 | 「兄山し Zi CAFE」I SHOP」の枠線(上)のスタイル ridge(主体を盛め上げて表                           |
|       |                                 |                                                                           |
|       |                                 | まって表示されます。                                                                |
| P 138 |                                 | 模擬試験の前に、必ずしも「受験者用FD」を作成する必要はありません。                                        |
| 1.100 | 第3回模擬試験規定問題                     |                                                                           |
|       |                                 |                                                                           |
| P.138 |                                 | Internet Explorer 8 の場合、〈仕上かりイメージ〉が異なります。                                 |
|       | 弗3四 <b>楔擬試験 規正</b> 问題           | 育京イメーンか表示される位直か異なります。                                                     |
|       | 间理                              | Internet Explorer 8 Cld、body 安素の石 トーズホールま9。てのにの、本文                        |
|       |                                 | を大くりると月泉イメーンを唯認にさまり。<br>  Intermet Evelorer 6/7では、ゴミウザのWeb ページキー領域の左下にキーさ |
|       |                                 | Internet Explorer 0/7 CTa、 シンソソリのWeb ペーン 私小 限地の 石 下こ 私小 C                 |
| P 140 | 荷                               | 10よう。<br>Internet Evolorer 8 の場合 〈仕上がりイメージ〉が卑たります                         |
| 1.110 | 第3回模擬試驗 現定問題                    | 行頭記号がやや小さく表示されます。                                                         |
|       | 問題 6                            | Internet Evolorer 8 で文字列[ino@koubou]をクリックすると 《Internet                    |
|       |                                 | Fxplorer セキュリティ》ダイアログボックスが表示される場合があります。表                                  |
|       |                                 | 示されたら、《許可する》をクリックします。                                                     |
| P.141 | 模擬試験                            | Internet Explorer 8 の場合、<仕上がりイメージ>が異なります。                                 |
|       | 第3回模擬試験 規定問題                    | セルと見出しセルの外枠線のデザインがやや異なります。                                                |
|       | 問題 7                            |                                                                           |
| P.141 | 模擬試験                            | Internet Explorer 8 の場合、<仕上がりイメージ>が異なります。                                 |
|       | 第3回模擬試験規定問題                     | 行頭記号がやや小さく表示されます。                                                         |
|       | 問題 8                            |                                                                           |
|       |                                 |                                                                           |

| 頁            | 項目                                                                                                    | 学習時の注意事項                                                      |
|--------------|----------------------------------------------------------------------------------------------------|---------------------------------------------------------------|
| P.142        | 模擬試験                                                                                                    | 模擬試験の前に、必ずしも「受験者用 FD」を作成する必要はありません。                           |
|              | 第3回模擬試験 自由問題                                                                                                    | 【フォルダ構成、ファイル構成】の「受験者 FD」は、指定された媒体に読み替                         |
|              |                                                                                                    | えてください。                                                       |
| P.146        | 模擬試験                                                                                                    | Internet Explorer 8 で文字列「yoyaku@fom」をクリックすると、《Internet        |
|              | 第3回模擬試験 自由問題                                                                                                    | Explorer セキュリティ》ダイアログボックスが表示される場合があります。表                      |
|              | 3.「診療案内」ページの仕様                                                                                                    | 示されたら、《許可する》をクリックします。                                         |
| P.152        | 付録 1                                                                                                    | 収録されている過去問題「C パターン」「V パターン」は、2009 年 2 月以前に                    |
|              | 2 受験者用 FD の作成                                                                                                    | 出題されたものです。                                                    |
|              |                                                                                                    | 2010 年度に出題される本試験では、問題データの配布元および完成デー                           |
|              |                                                                                                    | タの保存先は、「受験者用 FD」とは限りません。試験会場によって、媒体が                          |
|              |                                                                                                    | 異なるので、注意してください。                                               |
|              |                                                                                                    | 「3.5 インチ FD」「ローカルディスク」など、どの媒体でも対処できるように、問                     |
|              |                                                                                                    | 題データを開く方法および完成データを保存する方法を確認しておきましょ                            |
|              |                                                                                                    | <b>5</b> .                                                    |
|              |                                                                                                    | ※過去問題の前に、必ずしも「受験者用FD」を作成する必要はありません。                           |
| P.157        |                                                                                                    | Internet Explorer 8 で文字列 sika@xxx」をクリックすると、《Internet Explorer |
|              | 過去問題Cバターン 規定問題                                                                                                    | セキュリティ》ダイアログボックスが表示される場合があります。表示された                           |
|              | 問題 4                                                                                                    | ら、《許可する》をクリックします。                                             |
| P.160        |                                                                                                    | Internet Explorer 8 の場合、〈仕上がりイメージ〉が異なります。                     |
|              | 過去問題Cハターン 規定問題                                                                                                    | 行頭記号かやや小さく表示されます。                                             |
| <b>D</b> 400 |                                                                                                    |                                                               |
| P.162        |                                                                                                    | Internet Explorer 8 の場合、〈仕上かりイメーン〉か実なります。                     |
|              | し<br>し<br>一<br>一<br>の<br>一<br>ジ<br>焼<br>正<br>向<br>起<br>し<br>ハ<br>ダ<br>一<br>ジ<br>焼<br>正<br>向<br>起<br>し<br>の<br>、<br>の<br>、<br>の<br>の<br>の<br>、<br>の<br>、<br>の<br>、<br>の<br>、<br>の<br>、<br>の<br>、<br>の<br>、<br>の<br>、<br>の<br>、<br>の<br>、<br>の<br>、<br>の<br>、<br>の<br>、<br>の<br>、<br>の<br>、<br>の<br>、<br>の<br>、<br>の<br>、<br>の<br>、<br>の<br>、<br>の<br>の<br>、<br>の<br>、<br>の<br>、<br>の<br>、<br>の<br>、<br>の<br>、<br>、<br>の<br>、<br>、<br>の<br>、<br>、<br>、<br>、<br>の<br>、<br>、<br>、<br>の<br>、<br>、<br>、<br>の<br>、<br>の<br>、<br>、<br>、<br>の<br>、<br>、<br>の<br>、<br>、<br>の<br>、<br>の<br>、<br>、<br>の<br>、<br>の<br>、<br>の<br>、<br>の<br>、<br>の<br>、<br>の<br>、<br>の<br>、<br>の<br>、<br>の<br>、<br>の<br>、<br>の<br>、<br>の<br>、<br>の<br>、<br>の<br>、<br>の<br>、<br>の<br>、<br>の<br>の<br>、<br>の<br>、<br>の<br>、<br>の<br>、<br>の<br>の<br>の<br>、<br>の<br>、<br>の<br>、<br>の<br>の<br>こ<br>の<br>の<br>の<br>、<br>の<br>、<br>の<br>、<br>の<br>、<br>の<br>、<br>の<br>、<br>の<br>、<br>の<br>、<br>の<br>、<br>の<br>、<br>の<br>、<br>の<br>の<br>の<br>の<br>の<br>の<br>の<br>の<br>の<br>の<br>の<br>の<br>の | 左側の div 安素と石側の div 安素の高さかそういません。 石側の div 安素の<br>ナムないたいます      |
| D 165        | 回起 0<br>  /+                                                                                                    | 「フル」短くなります。<br>【フェームが接近、ファイー接近】の「平時老 ED」の記載にご注音/ださい           |
| F.105        |                                                                                                    | 【ノオブレチ1件/以、ノナイブレ1件/以】00F文録行「D」07記載にこう上急く/ころい。                 |
|              |                                                                                                    |                                                               |
| P.173        | 付録 1                                                                                                    | Internet Explorer 8 の場合、<仕上がりイメージ>が異なります。                     |
|              | 過去問題Cパターン 自由問題                                                                                                    | 行頭記号がやや小さく表示されます。                                             |
|              | 5. 資料館案内」ページの仕様                                                                                                    | <br>Internet Explorer 8 で文字列「iwakura@xxx」をクリックすると、《Internet   |
|              |                                                                                                    | Explorer セキュリティ》ダイアログボックスが表示される場合があります。表                      |
|              |                                                                                                    | 示されたら、《許可する》をクリックします。                                         |
| P.179        | 付録1                                                                                                    | Internet Explorer 8 で文字列「E-mail」をクリックすると、《Internet Explorer セ |
|              | 過去問題 V パターン 規定問題                                                                                                    | キュリティ》ダイアログボックスが表示される場合があります。表示された                            |
|              | 問題 4                                                                                                    | ら、《許可する》をクリックします。                                             |
| P.187        | 付録1                                                                                                    | 【フォルダ構成、ファイル構成】の「受験者 FD」の記載にご注意ください。                          |
|              | 過去問題 V パターン 自由問題                                                                                                    |                                                               |
| P.190        |                                                                                                    | <br>Internet Explorer 8 の場合、〈什上がりイメージ〉が異なります。                 |
|              | 過去問題∨パターン 自由問題                                                                                                    | イメージ「effect bt.jpg  「drink bt.jpg  「shop bt.jpg  の下側に茶色の下線が表  |
|              | 2. トップページの仕様                                                                                                    | 示されます。                                                        |
|              |                                                                                                    | Internet Explorer 8 で文字列「こちらから」をクリックすると、《Internet Explorer    |
|              |                                                                                                    | セキュリティ》ダイアログボックスが表示される場合があります。表示された                           |
|              |                                                                                                    | ら、《許可する》をクリックします。                                             |
| P.194        | 付録1                                                                                                    | Internet Explorer 8 の場合、<仕上がりイメージ>が異なります。                     |
|              | 過去問題 V パターン 自由問題                                                                                                    | 行頭記号がやや小さく表示されます。                                             |
|              | 4.「チョコレートに合う飲み物」                                                                                                    |                                                               |
|              | ページの仕様                                                                                                    |                                                               |

| ょくわかるマスター<br>Web クリエイター能力認定試験                                                                           |
|----------------------------------------------------------------------------------------------------|
| HTML4.01 対応 〈初級〉                                                                                        |
| 公認テキスト&問題集 改訂版                                                                                          |
| 補足資料                                                                                                    |
| 2010年3月 初版                                                                                              |
| 著作・制作 : 富士通エフ・オー・エム株式会社                                                                                 |
|                                                                                                    |
|                                                                                                    |
| ◆Microsoft、Windows、Windows Vista、Internet Explorer は米国 Microsoft Corporationの米国およびその他の国における登録商標または商標です。 |
| ◆その他、記載されている会社名および製品名は、各社の登録商標または商標です。<br>◆本文中では、TM、®は省略しています。                                          |
| ◆本書は著作権法上の保護を受けています。本書の一部あるいは全部について、いかなる方法においても無断で複写、複製することは禁じられています。                                   |